# **CANVA OHJE**

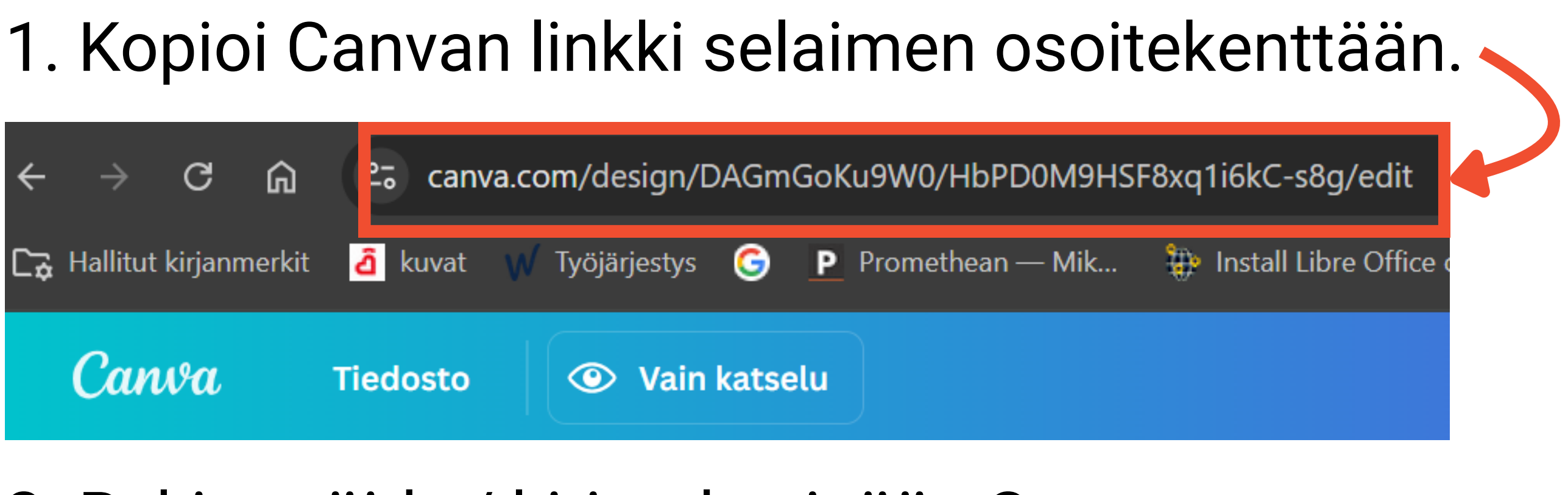

### 2. Rekisteröidy / kirjaudu sisään Canvaan.

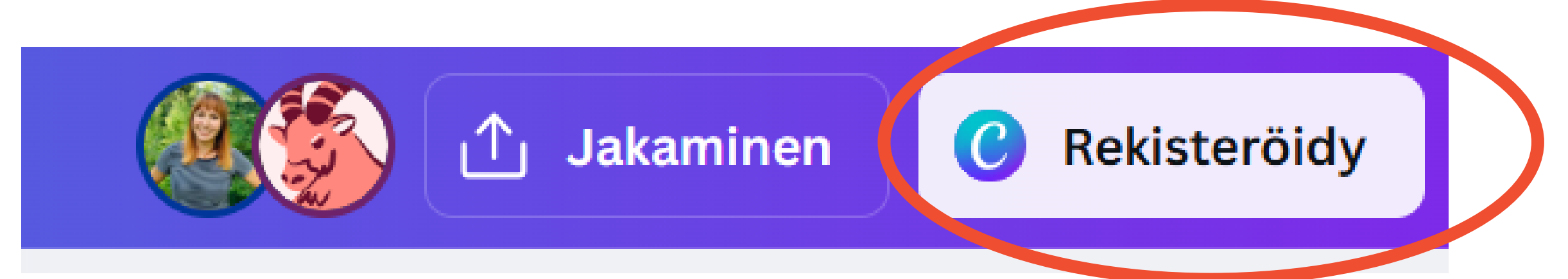

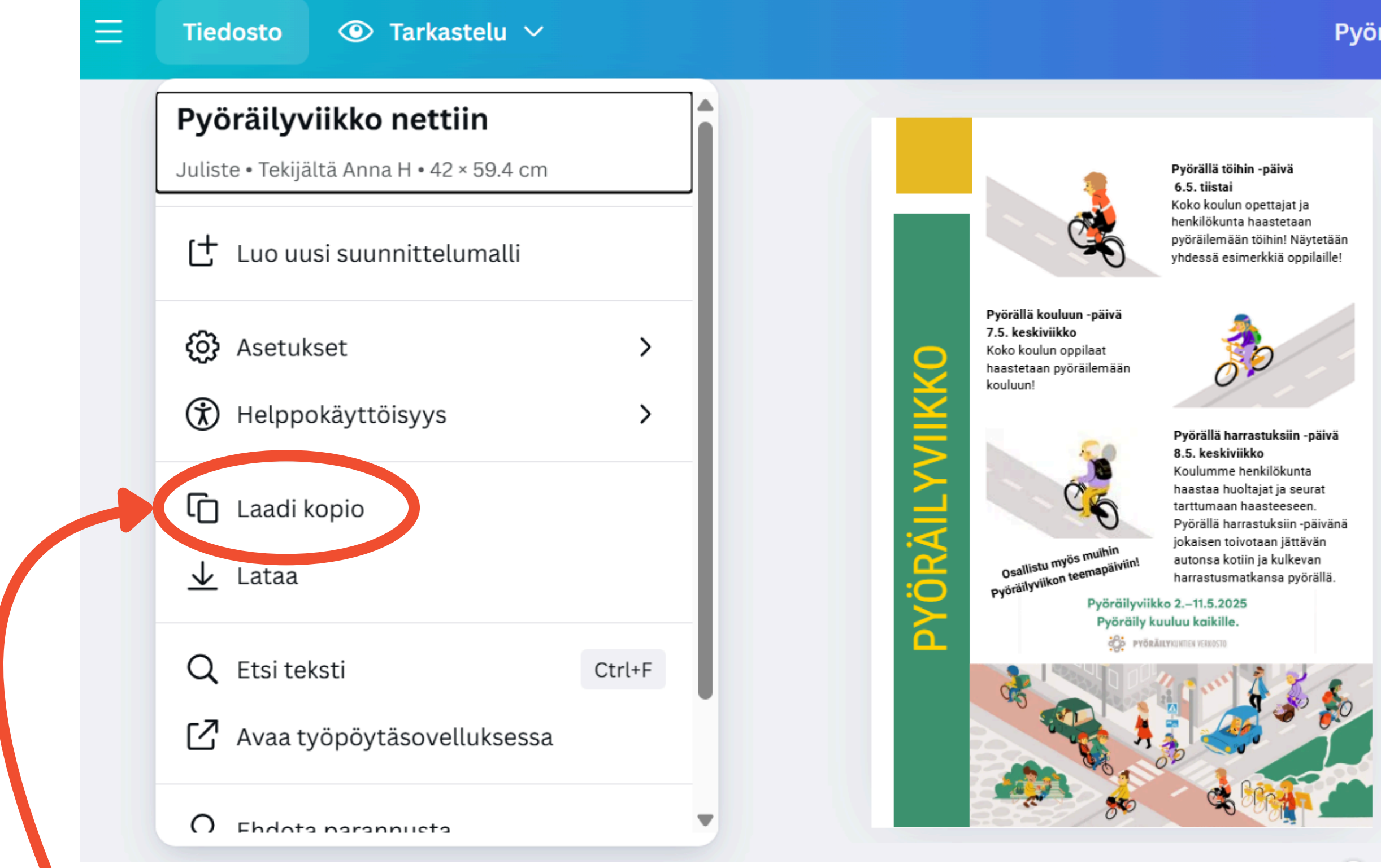

3. "Laadi kopio", jota voit muokata.

### Pyöräilyviikko nettiin, tekijä Anna H

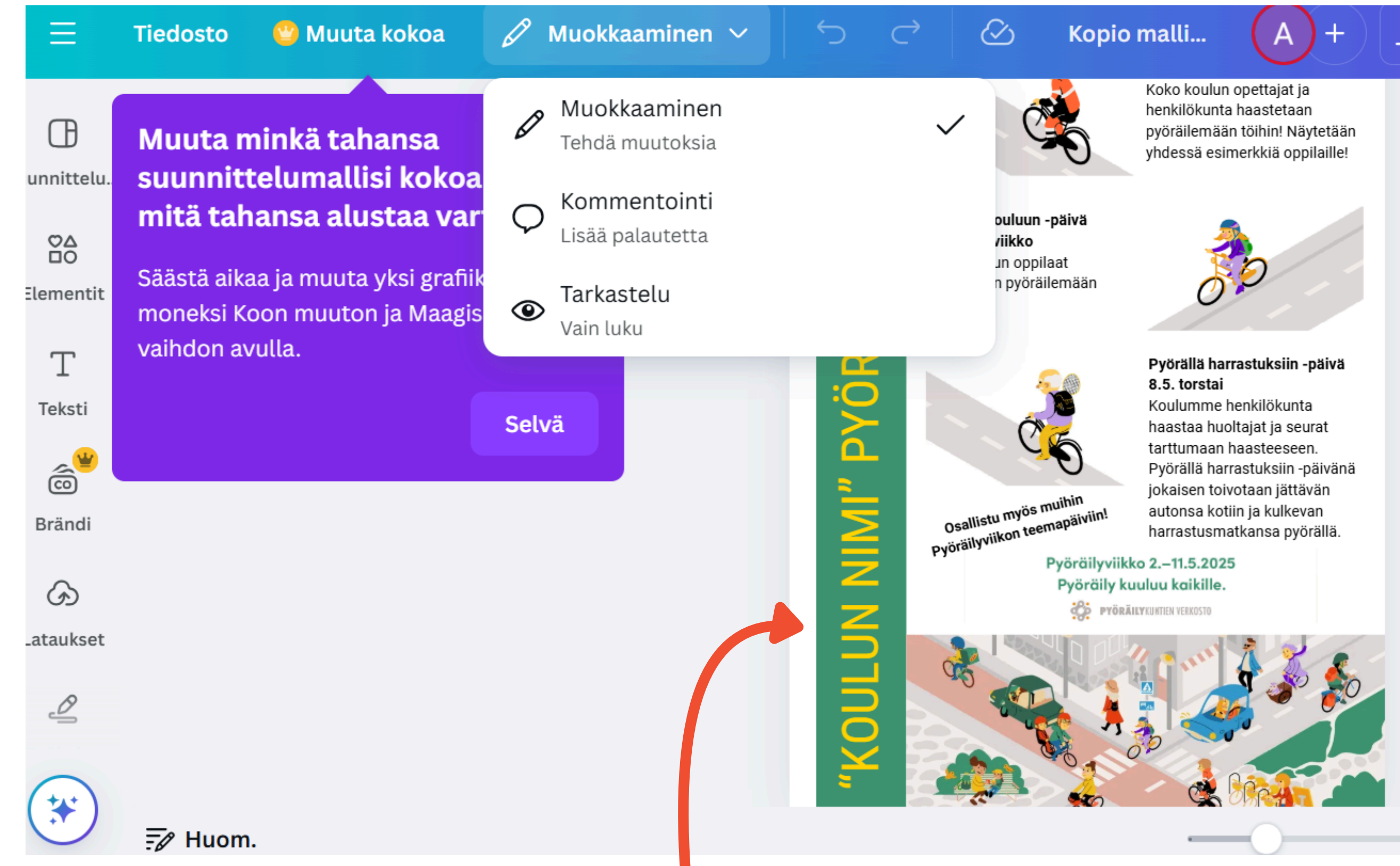

## 4. Muokkaa tekstit esim. "Koulun nimi" haluamallasi tavalla.

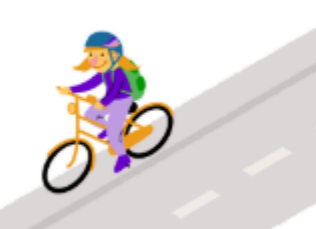

| Käyttöoikeustaso   Image: Strain Strain Str | Щ О (              | 🕑 Lähetä o                                                                                                    | opettajalle               | 个 Jakaminen         |
|----------------------------------------------------------------------------------------------------|--------------------|----------------------------------------------------------------------------------------------------|---------------------------|---------------------|
| Solution     Solution     Lataa     Lähetä opettajalle     Julkinen tarkastelulin     Tulosta Canvalla     Image: Solution tarkastelulin                                                                                                    | Käyttöoikeusta     | <b>aso</b><br>Sinulla on käy                                                                                                    | /ttöoikeus                | ~                   |
| ⊥       ⊘       S       □         Lataa       Lähetä opettajalle       Julkinen tarkastelulin       Tulosta Canvalla         =□       □       □       □       □                                                                                                    |                    | ල Кор                                                                                                    | oioi linkki               |                     |
| LMS Google Microsoft Näytä kaikki                                                                                                    | Lataa<br>=D<br>LMS | Constant Constant Con | Julkinen<br>tarkastelulin | Tulosta<br>Canvalla |

| L 📿 ⊘ Lähetä opettajalle 🚹                                 | lakaminen                         | e ∱ Jaka |
|------------------------------------------------------------|-----------------------------------|----------|
| Lataa                                                      | < Lataa                           |          |
| stotyyppi                                                  |                                   |          |
| PDF – tulostus                                             | ✓ PDF – tulostus                  |          |
| 15.0                                                       | Rajausmerkinnät/leikkausvara (    | D        |
| Paras jakamiseen                                           | 🗌 Litistä PDF 🛈                   |          |
| PNG Ehdotettu                                              | 🗌 Sisällytä huomautukset 🛈        |          |
| Paras monimutkaisille kuville, kuvituksille                | Valitse sivut                     |          |
| PDF – standardi<br>Paras asiakirioille (ja sähköposteille) | Sivu 1                            |          |
| PDF – tulostus                                             | Väripromu                         |          |
| Paras tulostukseen                                         | RGB (paras digitaaliseen käyttöön | )        |
| 3 SVG ()<br>Paras verkkosuunnitteluun ja animaatioihin     |                                   |          |
| MP4-video                                                  | Lataa                             |          |
| Laadukas kuva                                              | • ?                               |          |

## 5. "Lataa"

### Lataukset tallentuvat tietokoneellesi.

- 6. Valitse PDF-tulostus.
- 7. Valitse tulostettavat sivut.
- 8. "Lataa"